## 入札参加資格者情報参照手順

3 ★소로구요금(小川田市) 특구함(- Marcael) birteri Laple 29(4日 編集) 휴가의 ARL20일 2~4만 545일

(2) . https://

🚽 (1395a)

入札情報サービ、 ■発注剤件情報

- Tripo

GRS - O - R 🗷 🐔 🔎 82 📌 896.20 😨 😥 🐘 - 🖵 🗱 🥸

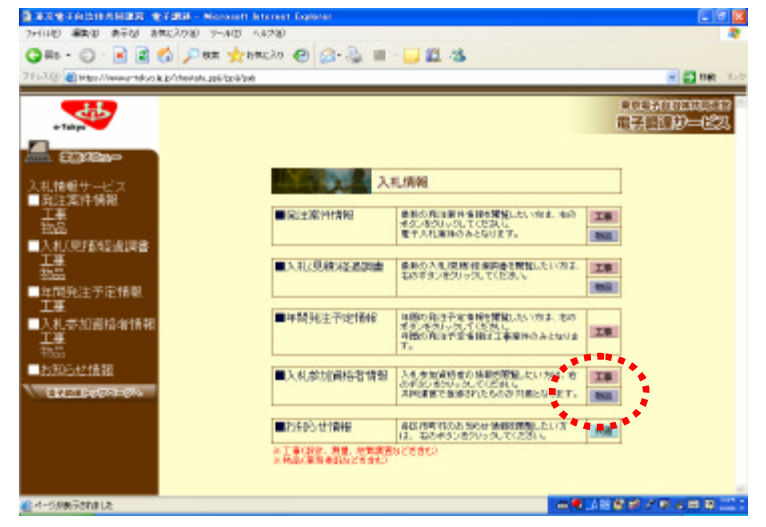

検索条件設定(AND条件)

0100 泡区 0100 品川区 0114 中野区 0113 税税区

2011 八王千市 0:00 立川市 0:00 大郎日市 0:04 三龍市 0:06 青都市

2101 千代田区 0102 中央区 1007 墨田区 0108 江東区 2112 世田谷区 0113 法名臣 2117 北区 0118 栄川区 1122 老綱区 1『入札参加資格者情報』の「物 品」又は「工事」を選択する。

2 必須入力項目の「自治体(調 布市)」と「営業種目(業種)」 を選択する。

- I I I X

🗧 🛃 Kim

0106 台東

0111 大田区 0118 豊島区 0121 足力区

○ 104 訂定記 ○ 110 目展目

0115 初進王 0120 補助王

- 3予めわかっている場合以外は 「共同格付」と「独自格付」 の設定を「指定なし」とする。
- 4「事業者名」及び「所在地」 は,必要に応じて入力し検索 する。
- 市内事業者を検索する場合は 「所在地」に「調布市」と入 力する。
- 5 入札参加資格者一覧が表示され る。

| 人口の記憶の会議調査                                                                                                    |                                                                                                    | the second second second second second second second second second second second second second second second se                                                                                                    |                                                                                                    |                                                                                                    |                                  |                                                                                                    |
|----------------------------------------------------------------------------------------------------|----------------------------------------------------------------------------------------------------|----------------------------------------------------------------------------------------------------|----------------------------------------------------------------------------------------------------|----------------------------------------------------------------------------------------------------|----------------------------------|----------------------------------------------------------------------------------------------------|
|                                                                                                    |                                                                                                    | 0211 /04975                                                                                                    | 0212 B#NT                                                                                                  | 0213 東村山市                                                                                                    | ○214国分寺市                         | ○218 福生/町                                                                                                    |
| 福                                                                                                    |                                                                                                    | 0219 (B) D 1                                                                                                    | 220 東大和市                                                                                                   | 221 浦塘市                                                                                                    | ●221東久留米                         | 0 203 258911                                                                                                    |
| 中間非洋平定情報                                                                                                    |                                                                                                    | 0.224 多傳行                                                                                                    | ○ 225 福城市                                                                                                  | ● 227 IIII市                                                                                                    | ● 229 表示を新示                      | 0218 西東京市                                                                                                    |
| LE                                                                                                    |                                                                                                    | and the second second                                                                                                    | 100000000000000000000000000000000000000                                                                    | <b>-</b>                                                                                                    |                                  |                                                                                                    |
| 人利参加這格者情報                                                                                                    |                                                                                                    | C 303 188801                                                                                                    | ○ 305 日の出町                                                                                                 | ○ 307 権原村                                                                                                    | ● 808 更多南町                       | 0-401 /\JUB                                                                                                    |
| <u>F</u> .                                                                                                    |                                                                                                    | ○ ○○ 南小島村                                                                                                    |                                                                                                    |                                                                                                    |                                  |                                                                                                    |
| 1066<br>1                                                                                                    | 営業補目 (必須)                                                                                                    | 101-2223-9394                                                                                                    | L/120@                                                                                                    | (営業通信)                                                                                                    | 20一覧書                            |                                                                                                    |
| お知らせ情報                                                                                                    | - Gub cz - 格付                                                                                                    | OA 08 00 I                                                                                                    | OV OBJORING OF                                                                                             | asta.                                                                                                    |                                  |                                                                                                    |
| 2702030000                                                                                                    | SHOP THE REAL                                                                                                    |                                                                                                    | ·                                                                                                    |                                                                                                    |                                  |                                                                                                    |
|                                                                                                    | <b>秋白秋仁</b> 林仁                                                                                                    | DA OB DO I                                                                                                    | OX O顺位格性 包                                                                                                 | 協定ない                                                                                                    |                                  |                                                                                                    |
|                                                                                                    | NOI2                                                                                                    |                                                                                                    |                                                                                                    |                                                                                                    |                                  |                                                                                                    |
|                                                                                                    | 8-8-6-6<br>#8-6-6-11-4                                                                                                    |                                                                                                    |                                                                                                    | <b>第</b> 8一款                                                                                                    | 78.0.3.7                         |                                                                                                    |
|                                                                                                    | # 10 10 10 10 10 10 10 10 10 10 10 10 10                                                                                                    | 112.00                                                                                                    |                                                                                                    | Ma-m                                                                                                    | CM-0.2.7                         |                                                                                                    |
|                                                                                                    | 10102-08                                                                                                    |                                                                                                    |                                                                                                    | BO-8                                                                                                    | calars 1                         |                                                                                                    |
|                                                                                                    | 320                                                                                                    | ****                                                                                                    |                                                                                                    |                                                                                                    |                                  |                                                                                                    |
|                                                                                                    |                                                                                                    |                                                                                                    |                                                                                                    |                                                                                                    |                                  |                                                                                                    |
|                                                                                                    |                                                                                                    |                                                                                                    |                                                                                                    |                                                                                                    |                                  |                                                                                                    |
|                                                                                                    |                                                                                                    |                                                                                                    |                                                                                                    |                                                                                                    |                                  |                                                                                                    |
| TARLED SHORES                                                                                                    | CT BE - Margarett 2                                                                                                    | standed Explorer                                                                                                    |                                                                                                    |                                                                                                    |                                  | -                                                                                                    |
| (10) NED 240                                                                                                    | MERTING 2-PO .                                                                                                    | ONAR                                                                                                    |                                                                                                    |                                                                                                    |                                  |                                                                                                    |
| Rb - () - 📄 👔                                                                                                    | A D HE 1/20                                                                                                    | nako 🚱 💁 .                                                                                                    | B = - 🖬 🛍                                                                                                  | 13                                                                                                    |                                  |                                                                                                    |
| 100                                                                                                    |                                                                                                    |                                                                                                    | -                                                                                                    |                                                                                                    |                                  |                                                                                                    |
| Han Albert And Albert                                                                                                    | <ul> <li>Property This July rep</li> </ul>                                                                                                    |                                                                                                    |                                                                                                    |                                                                                                    |                                  | · · · · · · · · · · · · · · · · · · ·                                                                                                    |
| <b>AP</b>                                                                                                    |                                                                                                    | 3                                                                                                    | 計会加速接引                                                                                                    | K_82 (46)                                                                                                    | =)                               |                                                                                                    |
| - Takyo                                                                                                    | <b>秋水湖水也</b> > 2 第3                                                                                                    | )<br>Lokaz-No-H                                                                                                    | .札参加資格4                                                                                                    | 者一覧(物)                                                                                                    | 品)                               |                                                                                                    |
|                                                                                                    | <b>國友·調約約&gt;支援</b> 員<br>表示語★繁荣点→国                                                                                                    | <mark>}</mark><br>Isikii⊈∙Na>H                                                                                                    | .礼参加资格4<br>**                                                                                              | 者一覧(物)                                                                                                    | 2008/1/11                        | 0.4197.7 <b>(200</b>                                                                                                    |
|                                                                                                    | <b>戦な資料わ&gt;大阪</b><br>表行後事業をら (再                                                                                                    | <mark>入</mark><br>ISRE2-82>8<br>30                                                                                                    | 机参加资格和                                                                                                    | 十一覧 (物)                                                                                                    | B)<br>2008/1/11 1                | 0.419822 <b>(8018</b>                                                                                                    |
|                                                                                                    | <b>戦な資料的&gt;大阪</b><br>表行後事業部名(再                                                                                                    | 入<br>IsR82-82>8<br>%0                                                                                                    | 机参加资格4                                                                                                    | <b>1一覧(物)</b><br>全17年[1-10]1/2*                                                                                                    | <b>B.)</b><br>2008/1/11 1<br>1−9 | 0.41822( <b>8119</b>                                                                                                    |
| 1000日の一<br>1000日の一<br>北情報サービス<br>発生素件情報<br>工業者                                                                                                    | <b>収水資本わ&gt;大日</b><br>表行換車業をら (再<br>13.55)                                                                                                    | A<br>I SARE: NO - H<br>NO<br>ROCKERNIA                                                                                                    | .札参加資格4<br>**                                                                                              | 11月1日<br>11月1日<br>11月11日<br>11月11日<br>11月11日<br>11月11日<br>11月11日<br>11月11日<br>11月11日<br>11月11日<br>11月11日<br>11月11日<br>11月11日<br>11月11日<br>11月11日<br>11月11日<br>11月11日<br>11月11日<br>11月11日<br>11月11日<br>11月11日<br>11月11日<br>11月111日<br>11月11日<br>11月111日<br>11月1111<br>11月1111<br>11月1111<br>11月1111<br>11月11111<br>11月1111<br>11月11111<br>11月11111<br>11月111111 | 2008/1/11 1<br>1-9/<br>1/3       | 0.418,在(8.119<br>0.418,在<br>0.418,在<br>0.418,在<br>0.418,在                                                                                                    |
|                                                                                                    | <b>國本資本和&gt;支展員</b><br>表行換事業者合(項<br><u>非業</u> 者)<br><u>相(</u><br>(利)                                                                                                    | A<br>I SRIEZ- NO > H<br>NO<br>ROCKANIERIA                                                                                                    | 札参加資格4<br>4 *<br>* *                                                                                       | <b>主一覧 (物</b> )<br>全13件(1-10)1/2**<br>第4市(国)研<br>調査の成立大会                                                                                                    | ₽)<br>2008/1/11 1<br>~y          | 0.41現在(副前編<br>21:36<br>11:14.15<br>0:04<br>0:04<br>0:04                                                                                                    |
|                                                                                                    | (日本)資をわ>ス回利<br>あり(抽車茶包ら)(月<br>(日)(日)(日)(日)(日)(日)(日)(日)(日)(日)(日)(日)(日)(                                                                                                    | λ<br>8 - 20 - 20 - 8<br>10<br>20<br>20<br>20<br>20<br>20<br>20<br>20<br>20<br>20<br>20<br>20<br>20<br>20                                                                                                    |                                                                                                    | 1-12 (物)                                                                                                    | 2008/1/11 1<br>                  | 0.41現在(最初)<br>25:第6<br>0.41日<br>0.41日<br>0.41日<br>0.41日<br>0.41日<br>0.41日<br>0.41日<br>0.41日                                                                                                    |
|                                                                                                    | (日本)資かわ> X (日本)<br>あり(地本)米なら(月<br>(日本)<br>(日本)<br>(日本)<br>(日本)<br>(日本)<br>(日本)(日本)(日本)(日本)(日本)(日本)(日本)(日本)(日本)(日本)                                                                                                    | A<br>ISBN 2-NO-H<br>NO<br>FATCOLOGIER (1                                                                                                    | . <b>札参加資格</b> 4<br>■■<br>*<br>*<br>*<br>*<br>*<br>*<br>*<br>*                                             | 主一覧(物)   全17年(1-10)1/2 <sup>20</sup> 第二章   第二章                                                                                                    | 8)<br>2003/1/111<br>1-9/<br>9/   | 0.4129/2 (800<br>31:80<br>0.204<br>0.204<br>0.204<br>0.204<br>0.204<br>0.204<br>0.204                                                                                                    |
| 1         1         1         1         1         1         1         1         1         1         1         1         1         1         1         1         1         1         1         1         1         1         1         1         1         1         1         1         1         1         1         1         1         1         1         1         1         1         1         1         1         1         1         1         1         1         1         1         1         1         1         1         1         1         1         1         1         1         1         1         1         1         1         1         1         1         1         1         1         1         1         1         1         1         1         1         1         1         1         1         1         1         1         1         1         1         1         1         1         1         1         1         1         1         1         1         1         1         1         1         1         1         1         1         1         1         1                                                                                                            | (日本)資本約> 大阪県<br>あり)換事業省合(四<br>(日)<br>(日)<br>(日)<br>(日)<br>(日)<br>(日)<br>(日)<br>(日)<br>(日)<br>(日)                                                                                                    | A<br>Norman Na - H<br>No                                                                                                    | . <b>北参加資格</b> 4<br>4.*<br>*<br>*<br>*<br>*<br>*<br>*<br>*<br>*<br>*<br>*<br>*<br>*<br>*<br>*              | 1一覧 (物。<br>空17年[0-10]1/2*1<br>調布市(高速)<br>調布市(高速)<br>調布市(高速)<br>調布市(高速)<br>調布市(高速)<br>調布市(上石)<br>調布市(上石)                                                                                                    | 2008/1/11 1<br>                  | 0.41352 (808<br>31:36<br>0.429<br>0.429<br>0.429<br>0.429<br>0.429<br>0.429<br>0.429<br>0.429<br>0.429                                                                                                    |
|                                                                                                    | 日本資本40×2000<br>あり換車業をら、四<br>(1)×20<br>(1)<br>(1)<br>(1)<br>(1)<br>(1)<br>(1)<br>(1)<br>(1)<br>(1)<br>(1)                                                                                                    | A<br>Isanii: Ne>n<br>M                                                                                                    | . <b>礼参加資格</b> 4<br>**<br>* **<br>* **<br>* **<br>* **<br>* **<br>* **<br>* **                             | 全口2月(1-10)1/2%   全口2月(1-10)1/2%   空口2月(1-10)1/2%   空口2月(1-10)1/2%    空口2月(1-10)1/2%   空口2月(1-10)1/2%    空口2月(1-10)1/2%     空口2月(1-10)1/2%    空口2月(1-10)1/2%    空口2月(1-10)1/2%    空口2月(1-10)1/2%    空口2月(1-10)1/2%    空口2月(1-10)1/2%    空口2月(1-10)1/2%    空口2月(1-10)1/2%    空口2月(1-10)1/2% <b>日 日 日 日 日 日 日 日 日 日 日</b>                                                                                                    | 2008/1/111<br>                   | 0.41522 (8.00)<br>0.152<br>0.024<br>0.025<br>0.025<br>0.025<br>0.025<br>0.025<br>0.025                                                                                                    |
|                                                                                                    | ●本書もわ>太国<br>あり抽事業をら、店<br>単立で<br>調<br>正<br>調<br>正<br>記<br>調<br>記<br>記<br>記<br>記<br>記<br>の<br>記<br>の<br>一<br>の<br>の<br>の<br>の<br>の<br>の<br>の<br>の<br>の<br>の<br>の                                                                       | A<br>A SAREZ- RE > H<br>RO<br>RECONSTRUCT                                                                                                    | <b>札参加資格</b>                                                                                               |                                                                                                    | 2008/1/11 /<br>                  | 0.417052 (800)<br>0.1287<br>0.429<br>0.42900000000000000000000000000000000000 |
| 本価額サービス 注重額件構 至 な に 取 に な に な に な に な に な に な に な に な 、 れ 、 た な に 、 れ 、 た な に 、 た な 、 た な 、 た な 、 た な 、 た な 、 た な 、 た な 、 た な 、 た な 、 た な 、 た な 、 た な 、 た な 、 た な 、 た な 、 た な 、 た な 、 た な 、 た な 、 た な 、 た な 、 た な 、 た な 、 た な 、 た な 、 た 、 た                                                                                                    | <b>御朱満ちち・1月月</b><br>あり換本茶名らい                                                                                                    | A<br>SARES RES R                                                                                                    | <b>礼参加資格</b><br>**<br>***<br>***<br>***<br>***<br>***<br>***<br>**                                         | 全一覧(物) 全17件(1-10)1/2*1 第二章 第二章 第二                                                                                                    | 2008/1/11 1<br>2008/1/11 1       | 0.41地立<br>81:80<br>0.42<br>0.42<br>0.42<br>0.42<br>0.42<br>0.42<br>0.42<br>0.4                                                                                                    |
|                                                                                                    | <b>85 済60 &gt; 2日</b><br>あり換ま茶をら 項<br>通<br>通<br>通<br>通<br>通<br>通<br>通<br>通<br>通<br>通<br>通<br>通<br>通                                                                                                    | Х<br>накас-на⇒н<br>10                                                                                                    | .礼参加資格4<br>■●<br>* ※<br>* ※<br>* ※<br>* ※<br>* ※<br>* ※<br>* ※<br>* ※                                      | 全一覧 (物。<br>全つ件[1-10]1/2~<br>設布市は以来す<br>設布市は以来す<br>設布市法人等<br>設布市法にの<br>設布市場に対す<br>設布市場にの<br>設布市の日<br>約本市大学利<br>認布市の日<br>約本市大学利<br>認布市で学利<br>認布市で学利                                                                                                    | <b>2</b> 000/1/11 1<br>          | 2011<br>2012<br>2012<br>2012<br>2012<br>2012<br>2012<br>2012                                                                                                    |
| 本語の時代では、 本語の時代で 本語の時代で 本語の時代で 本語の時代で 本語の時代で 本語の時代で 本語の時代で 本語の時代で 本語の 本語の 本語の 本語の 本語の 本語の 本語の 本語の 本語の 本語の                                                                                                    | <b>御朱満もわ&gt;ス員月</b><br>あり換本第名と (四<br><u>中学名</u><br>(四<br>)<br>(四<br>)<br>(四<br>)<br>(四<br>)<br>(四<br>)<br>(四<br>)<br>(四<br>)<br>(四                                                                                                   | A<br>SAREZ: NO - H<br>NO<br>FRICTIONIERIO                                                                                                    | . <b>礼参加資格者</b><br>基本<br>来京都<br>来京都<br>来京都<br>東京都<br>東京都<br>東京都<br>東京都<br>東京都<br>東京都                       | 主一覧 (物)<br>空17年(1-10)1/2ペ<br>正市市(国)時間<br>資本市大事当<br>資本市大事当<br>資本市大部当<br>資本市大部一<br>資本市市北田一<br>資本市市北田一<br>資本市市北田一<br>資本市市北田一<br>資本市市北田一<br>資本市市北田一<br>資本市市小県町                                                                                                    | 2008/1/11 1<br>                  | 0.4159.22<br>813.82<br>92.83<br>94.94<br>94.95<br>94.95<br>94.9                                                                                                    |
|                                                                                                    | <b>御友 満ちり - エルド</b><br>あり 換本 栄 名ら (内<br>)<br>(注<br>)<br>(注<br>)<br>(注<br>)<br>(注<br>)<br>(注<br>)<br>(注<br>)<br>(注<br>)                                                                                                    | <b>Х</b><br>накаш-на⇒н<br>но<br>аланациян                                                                                                    | <b>札参加資格</b> 4<br>**<br>**<br>**<br>**<br>**<br>**<br>**<br>**<br>**<br>**<br>**<br>**<br>**               | 全口2年(1-10)1/2~<br>全口2年(1-10)1/2~<br>資本市市国連載<br>資本市市国連載<br>資本市市国主部<br>資本市市和田崎<br>資本市市和田崎<br>資本市市和田崎<br>資本市市市日本朝<br>資本市市市平朝<br>四番市市市平朝<br>日本市市市平朝<br>日本市市市平朝<br>日本市市市平和<br>日本市市市平和<br>日本市市市平和<br>日本市市市平和<br>日本市市市平和<br>日本市市市平和<br>日本市市市市市市<br>日本市市市市市市市市市市市市市市市市市市市市市市市市市市                                                                                                    | 2000/1/11 1<br>                  | 0.4110/2 (R81 8<br>33.387<br>0.421<br>0.424<br>0.4240000000000                                                                                                    |
|                                                                                                    | <b>御を得もわ&gt; 大員</b><br>あり換 車第名と 頃<br>(株) (本)<br>(株)<br>(本)<br>(本)<br>(本)<br>(本)<br>(本)<br>(本)<br>(本)<br>(本)<br>(本)<br>(本                                                                                                    | Х<br>аналар на > н<br>10                                                                                                    | <b>札参加資格</b> 4<br>**<br>**<br>**<br>**<br>**<br>**<br>**<br>**<br>**<br>**<br>**<br>**<br>**               | 主一覧(物。) 室17月(1-10)1/2% 室17月(1-10)1/2% 室17月(1-10)1/2% 室17月(1-10)1/2% 図書市市(二)2 図書市市(二)2 図書市市(二)2 図書市市(二)2 図書市市(二)2 図書市市(二)2 図書市市(二)2 3                                                                                                    | 2000/1/11 1<br>                  | 81382<br>81382<br>9238<br>9249<br>9249<br>9249<br>9249<br>9469<br>9469<br>9469<br>9469                                                                                                    |
| 本語の学校では<br>本語の学校では<br>本語の学校での<br>本語の学校では<br>本語の<br>大社の<br>のでの<br>本語の<br>大社の<br>のでの<br>での<br>での<br>での<br>での<br>での<br>での<br>での<br>での                                                                                                    | <b>御朱満ちち 3.5</b> 月<br>表が摘ま茶名 55<br>単立る<br>調<br>調<br>調<br>調<br>調<br>調<br>調<br>調<br>調<br>の<br>の<br>加<br>ま<br>茶<br>の<br>物<br>ま<br>来<br>を<br>の<br>「<br>の<br>の<br>の<br>の<br>の<br>の<br>の<br>の<br>の<br>の<br>の<br>の<br>の<br>の<br>の<br>の<br>の | A<br>NAREZ NE - R<br>NO                                                                                                    | . <b>礼参加資格</b> 4<br>**<br>**<br>**<br>*<br>*<br>*<br>*<br>*<br>*<br>*<br>*<br>*<br>*<br>*<br>*<br>*<br>*   | 全一覧 (物)<br>全17月1日01/2 <sup>20</sup><br>第二日<br>第二日<br>第二日<br>第二日<br>第二日<br>第二日<br>第二日<br>第二日                                                                                                    | 2008/1/11 1<br>                  | 0.41922 (8.64)<br>81285<br>0456<br>0456<br>0456<br>0456<br>0456<br>0456<br>0457<br>0450<br>0450<br>0450<br>0450<br>0450<br>0450<br>0450                                                                                                    |
|                                                                                                    | <b>御友 満ちわって日</b><br>あり 換東 茶名ら (巧<br>(初)<br>(初)<br>(初)<br>(初)<br>(初)<br>(初)<br>(初)<br>(初)<br>(初)<br>(初)                                                                                                    | <b>Х</b><br>валас: на > н<br>по<br>аположи али                                                                                                    | <b>札参加資格</b> 4<br>**<br>**<br>**<br>*<br>*<br>*<br>*<br>*<br>*<br>*<br>*<br>*<br>*<br>*<br>*<br>*<br>*     | 全一覧(物。<br>全17件10-101/2~<br>設布市(国連貫<br>資本市市(国連貫<br>資本市市(国連貫<br>資本市市日辺)<br>資本市市辺(週町)<br>資本市市辺(週町)<br>資本市市辺(週町)<br>資本市市辺(週町)<br>資本市市辺(週町)                                                                                                    | 2000/1/11 1<br>                  | 8138<br>8138<br>9204<br>9204<br>9204<br>9204<br>9204<br>9204<br>9204<br>9204                                                                                                    |
| 本語の時間であった。                                                                                                    | <b>御水満もわ&gt;ス員月</b><br>あり換本第名の「<br><u>事業名</u><br>(<br>)<br>)<br>)<br>)<br>)<br>)<br>)<br>)<br>)<br>)<br>)<br>)<br>)<br>)<br>)<br>)<br>)<br>)                                                                                         | A<br>SAREL NO - H<br>M<br>Particularity                                                                                                    | . <b>礼参加資格者</b><br>**<br>**<br>*?<br>*?<br>*?<br>*?<br>*?<br>*?<br>*?<br>*?<br>*?<br>*?<br>*?              | 主 一 戦 (物)                                                                                                    | 2008/1/11 1<br>                  | 10000000000000000000000000000000000000                                                                                                    |
| 本語の学校では<br>本語の学校での<br>本語の学校での<br>本語の学校での<br>本語の学校での<br>本語の学校での<br>本語の<br>本語の<br>な話の<br>たまたでの<br>本語の<br>な話の<br>たまたでの<br>本語の<br>たまたでの<br>本語の<br>たまたの<br>たまたでの<br>本語の<br>たまたの<br>たまたでの<br>本語の<br>たまたの<br>たまたの<br>たまたの<br>たまたの<br>たまたの<br>たまたの<br>たまたの<br>たまたの<br>たまたの<br>たまたの<br>たまたの<br>たまたの<br>たまたのの<br>たまたの<br>たまたの<br>たまたのの<br>たまたの<br>たまたの<br>たまたのの<br>たまたの<br>たまたの<br>たまたの<br>たまたの<br>たまたの<br>たまたの<br>たまたの<br>たまたの<br>たまたの<br>たまたの<br>たまたの<br>たまたの<br>たまたの<br>たまたの<br>たまたの<br>たまたの<br>たまたの<br>たまたの<br>たまたの<br>たまたの<br>たまたの<br>たまたの<br>たまたの<br>たまたの<br>たまたの<br>たまたの<br>たまたの<br>たまたの<br>たまたの<br>たまたの<br>たまたの<br>たまたの<br>たまたの<br>たまたの<br>たまたの<br>たまの<br>たま | <b>御か満ちち 10月</b><br>あり換本茶名 (内<br>)<br>(日<br>)<br>(日<br>)<br>(日<br>)<br>(日<br>)<br>(日<br>)<br>(日<br>)<br>(日<br>)                                                                                                    | A<br>BRACE NO - H<br>NO<br>ROCKO ALLER H                                                                                                    | . <b>礼参加資格者</b><br>**<br>**<br>**<br>*<br>*<br>*<br>*<br>*<br>*<br>*<br>*<br>*<br>*<br>*<br>*<br>*<br>*    | 全口2月(1-10)1/2**<br>室17月(1-10)1/2**<br>資本市市区運転<br>資本市市区運転<br>資本市市区で可<br>資本市市市の三部<br>資本市市市の三部<br>資本市市市の三部<br>資本市市市の三部                                                                                                    | 2000/1/11 1<br>                  | 041822 (811)<br>3138<br>0424<br>0424<br>0424<br>0424<br>0426<br>0424<br>0426<br>0426                                                                                                    |
| 北信報サービス<br>五王<br>五王<br>五王<br>五王<br>五王<br>五王<br>五王<br>五王<br>五王<br>五王                                                                                                    | <b>御を満ちわ&gt; 大副月</b><br>志が擒車第名の (5<br>単学で<br>(初)<br>(1)<br>(1)<br>(1)<br>(1)<br>(1)<br>(1)<br>(1)<br>(1)<br>(1)<br>(1                                                                                                    | A<br>BAREL NO - H<br>NO<br>PATRONAL PATRONAL<br>PATRONAL PATRONAL PATRONAL<br>PATRONAL PATRONAL PAT | .礼参加資格者<br>#*<br>**<br>*?<br>*?<br>*?<br>*?<br>*?<br>*?<br>*?<br>*?<br>*?<br>*?<br>*?<br>*?                | 1一覧 (物)<br>全17月(1-10)1/2%<br>正市市(品)研究<br>国本市大島岩<br>国本市大島岩<br>製本市大島岩<br>製本市大島岩<br>製本市大島岩<br>製本市大島岩<br>製本市大島岩<br>製本市大島岩<br>製本市大島岩<br>製本市大島岩<br>製造市市市(1-島)<br>製造市市市(1-島)<br>製造市市市(1-島)<br>製造市市市(1-島)<br>製造市市市(1-島)                                                                                                    | 2008/1/11 1<br>                  | 8888 2491+0<br>38216<br>38216<br>3824<br>3890<br>3900<br>3900<br>4900<br>4900<br>4900<br>4900<br>4900<br>49                                                                                                    |
| 本語の時代である。                                                                                                    | <b>御朱満もち&gt;ス員</b><br>志り換車茶名6 (四                                                                                                    | A<br>NAREZ NE - R                                                                                                    | . <b>礼参加資格</b><br>**<br>**<br>*<br>*<br>*<br>*<br>*<br>*<br>*<br>*<br>*<br>*<br>*<br>*<br>*<br>*<br>*<br>* | 主つ時()-10)1/2 <sup>4</sup><br>全17件()-10)1/2 <sup>4</sup><br>深語市(()英書)<br>資源市市()支書)<br>資源市市方2つ。<br>資源市市方2つ。<br>資源市市方20日<br>資源市市方20日<br>資源市市方20日<br>資源市市方20日<br>資源市市方20日<br>資源市市方20日<br>第一章                                                                                                    | 品)<br>2008/1/11 1<br>ペッ          | 044842 (808<br>8138)<br>645<br>645<br>645<br>645<br>645<br>946<br>946<br>946<br>946<br>946<br>946<br>946<br>946<br>946<br>946                                                                                                    |